## 【マイページからの懇親会追加申し込み方法】

## ①マイページにログインする。 <u>https://conference-pay.com/attendee\_my\_page</u>

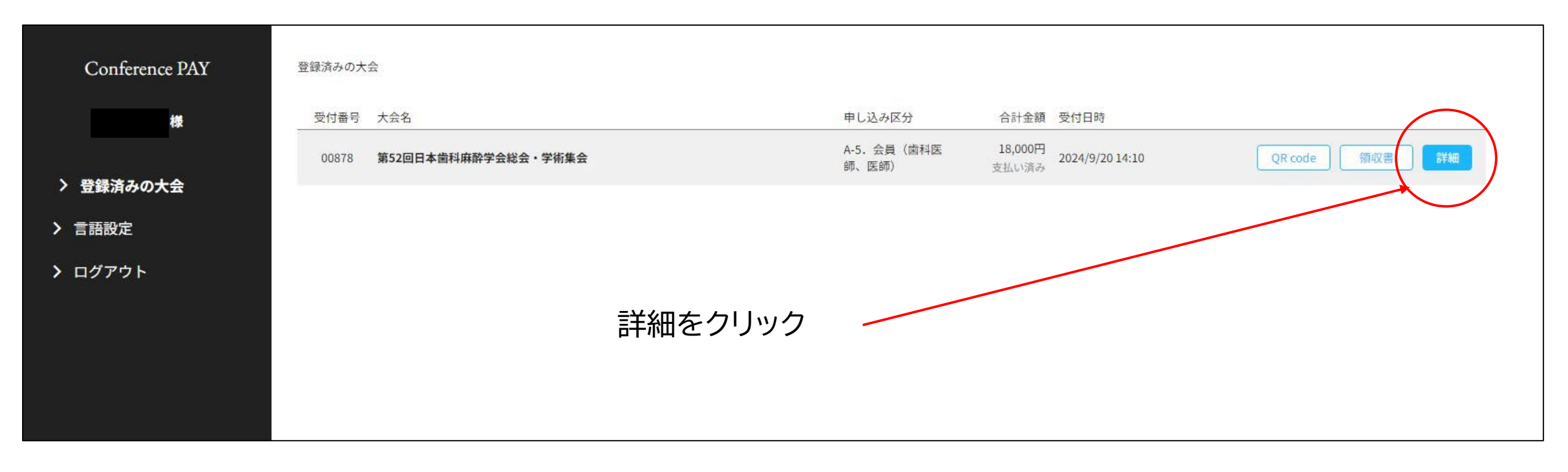

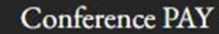

登録済みの大会 > 第52回日本歯科麻酔学会総会・学術集会

## 第52回日本歯科麻酔学会総会·学術集会

> 登録済みの大会

様

> 言語設定

> ログアウト

大会名 第52回日本歯科麻酔学会総会·学術集会

運営者 株式会社新宣 学術会議部門

## お支払い情報

受付日時

参加形式

現地参加

オプション内容

申し込みなし

合計金額 18,000円

開催情報

お支払い状況

クレジットカードにてお支払い済み

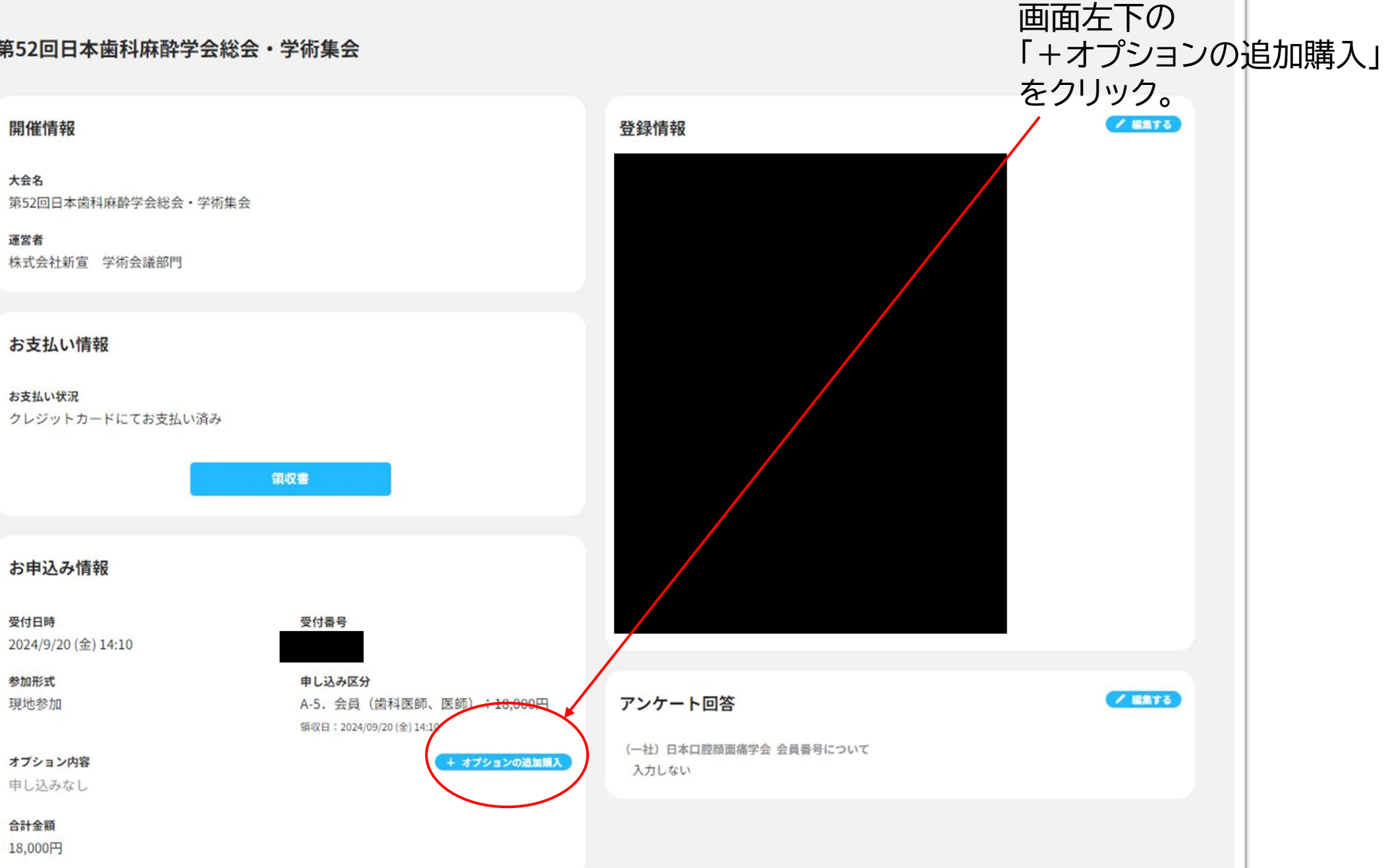

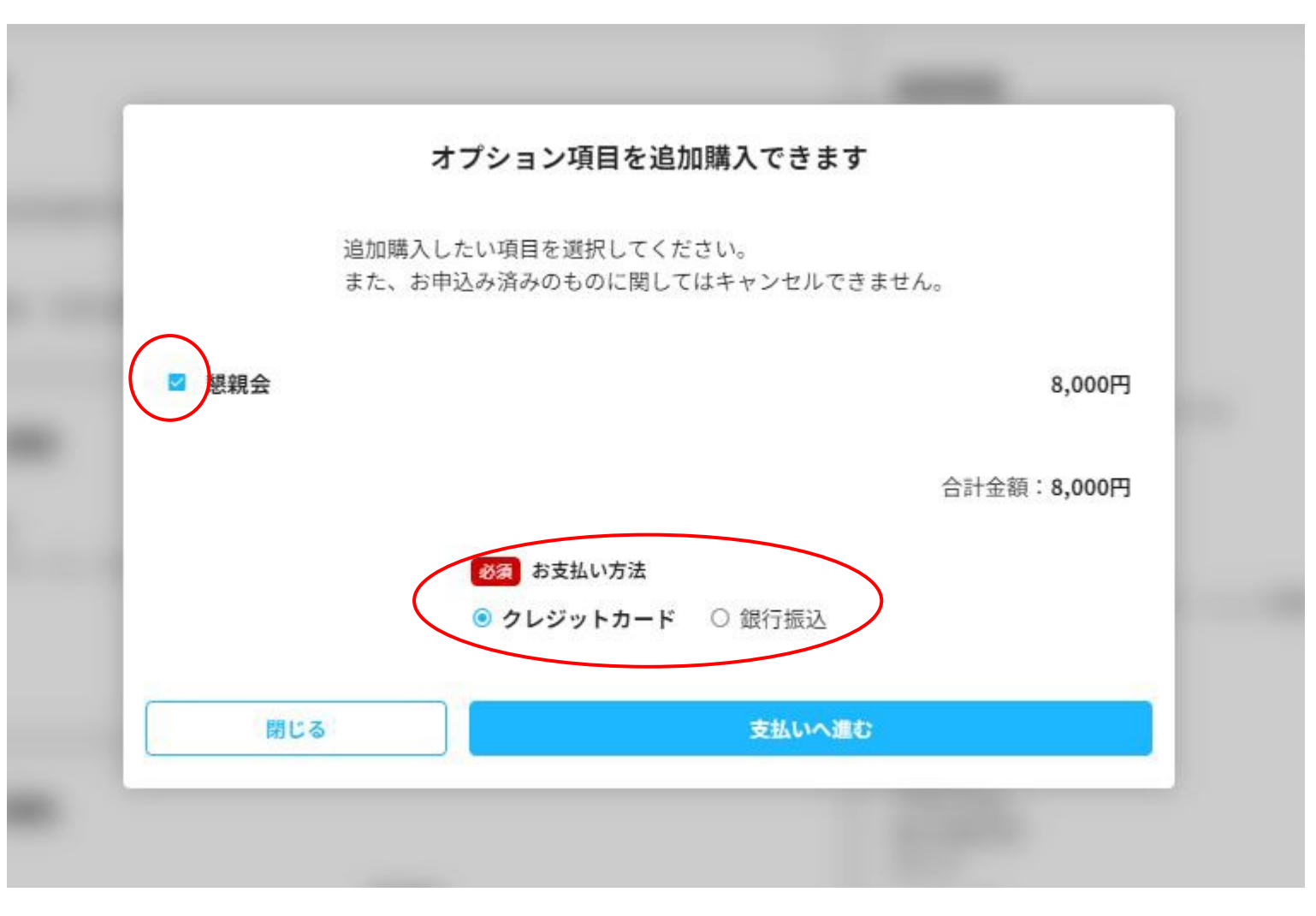

「+オプションの追加購入」をクリック後、 左記の画面が表示されるので、 チェックを入れ、お支払方法を選択の 上、お支払い画面へお進みください。